# Instructions to Candidates for On-line Registration of Options (Sports/Cultural/PD Quotas)

## <u>Candidates who are wish to apply for the Sports/Cultural/PD Quotas</u> <u>should follow the following instructions:</u>

- 1. Applicants who wish to apply for sports/cultural/PD quota seats should register themselves in the CAP merit category initially and then register options in the non-cap category.
- 2. After completing the online registration in the CAP category, candidates may login using the same application number and password in the Non cap login page and select the category to which he /she wishes to apply. Select the category of participation/percentage of disability as applicable.
- 3. Upload the necessary certificates in proof of participation/disability.
- 4. Give options according to the applicant's preference. The applicant can give up to forty options.
- 5. After satisfying himself/herself that the details entered are correct, the applicants shall press the Final Submission Button.
- 6. Take the print out of the confirmation page which will have to be retained by the candidate for future reference.

<u>Step 1.</u> Click on Login for already registered candidates (Sports, Cultural, PD Quota Seats) icon in <u>www.cap.mgu.ac.in/ugcap2019/</u>.

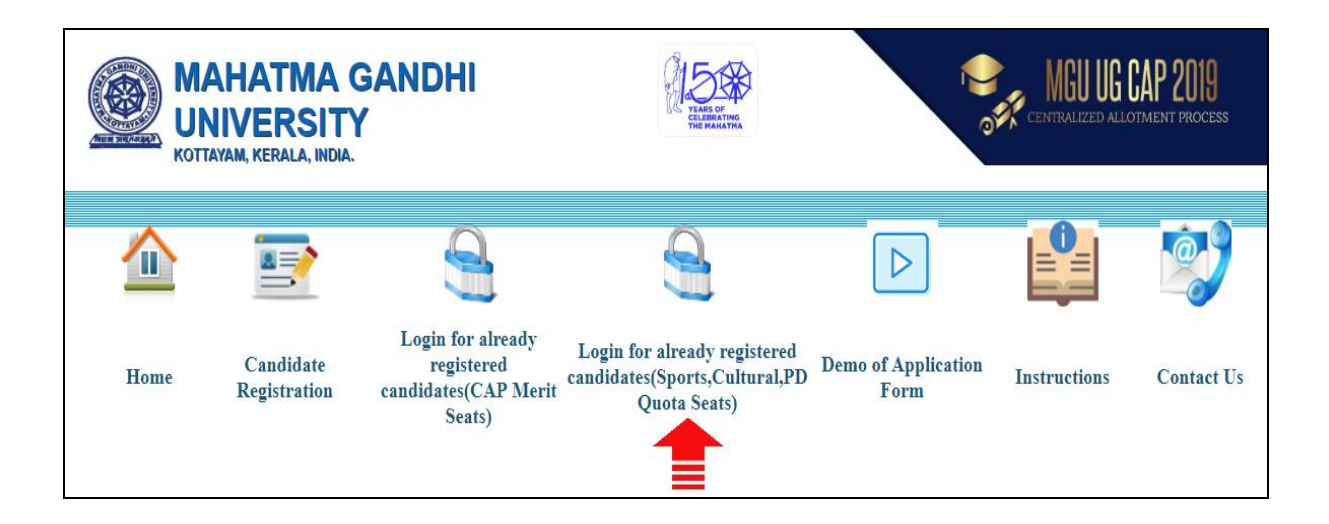

<u>Step 2.</u> Login using CAP application number and password.

| Enter Your Application Number and F | Password here for login.  |
|-------------------------------------|---------------------------|
|                                     | Login Here                |
|                                     | CAP Application Number* : |
|                                     | Password* :               |
|                                     | Login Reset               |
|                                     |                           |
|                                     |                           |

LOGIN

<u>Step 3.</u> Select the appropriate category/quota and upload the necessary certificates in proof of participation/disability. The certificate should be in pdf format with size not exceeding 200 KB.

| 1: File Uploa                                            | ad X 2: Option selection X 3: Fi        | nal submission 🗙                      |   |
|----------------------------------------------------------|-----------------------------------------|---------------------------------------|---|
| File Upload Option Registration Final Submission         |                                         |                                       |   |
| • Certificate should be uploaded in pdf format with size | not exceeding 200KB                     |                                       |   |
| Select the Reservation Category                          | *:-                                     | Persons with Disabilities(PD) Quota 🔻 | ] |
| Event of Participation                                   | *:-                                     | Blind                                 |   |
| Position                                                 | *:-                                     | above 40% 🔻                           |   |
| Certificate:                                             | Choose File Regulation (1).pdf          |                                       |   |
|                                                          | Save & Next >> Reset                    |                                       |   |
| ©MG University.Software D                                | esign Development and Support by System | Administration Team, MG University.   |   |
|                                                          |                                         |                                       |   |
|                                                          |                                         |                                       |   |

NON-CAP DETAILS

Step 4.Choose programmes of your choice. More programmes-college combinationscan be given by clickingAdd One More Option.Pink colour indicates that the courseis self-financing. Candidates may add up to forty options.

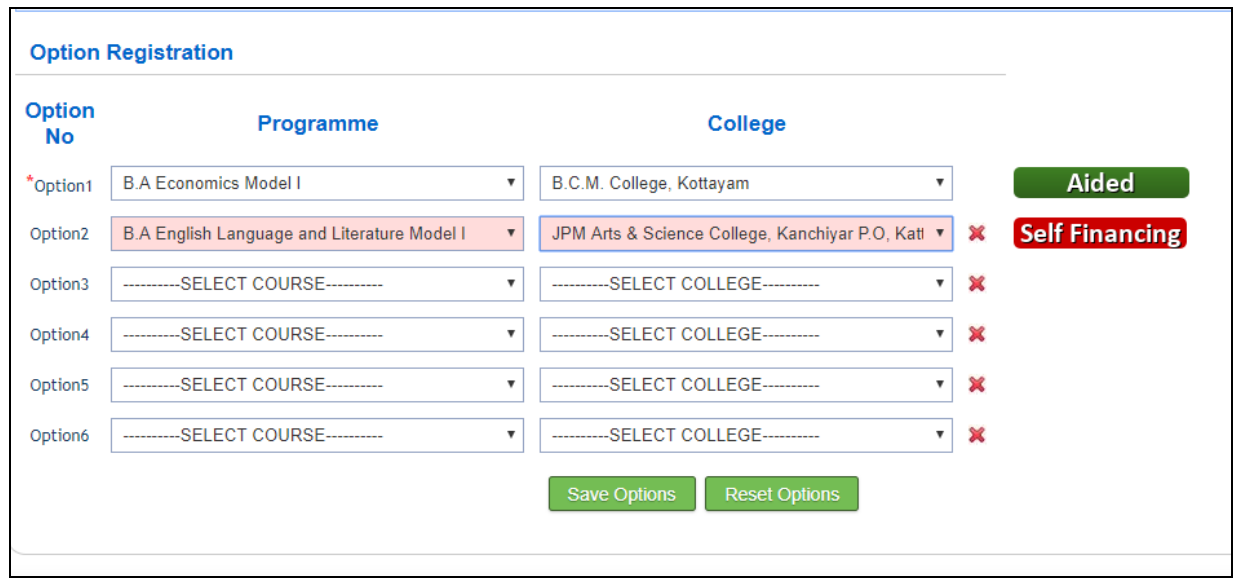

OPTION REGISTRATION

<u>Step 5.</u>:- Screen segments of Final Submission. Details provided can be previewed and edited before final submission. Data once submitted cannot be modified. Options can be modified during the specified period.

| File Upload Option Registration Final Submission                                                                                                    |            |  |  |  |
|----------------------------------------------------------------------------------------------------|------------|--|--|--|
| Final Submit Page                                                                                                    |            |  |  |  |
|                                                                                                    |            |  |  |  |
| • Your Registration Process is not yet Complete. Your application details are given below. Please make sure that all the information furnished are correct.Incorrect information will lead to cancellation of candidature. To make modifications click the Edit button.After modifying the data, click on the Update or Save button at the bottom of the page. Click the Submit button only after making all modifications and verification. If the filled data are correct, click the <b>'SUBMIT YOUR APPLICATION'</b> button given at the bottom of the page to complete your Registration Process.You cannot edit data after submission. |            |  |  |  |
| Personal Details of Applicant (Edit)                                                                                                    |            |  |  |  |
| Application Number :-                                                                                                    | 503746     |  |  |  |
| Name of the Applicant :-                                                                                                    | TEST       |  |  |  |
| Name of Father/Guardian :-                                                                                                    | gbdf       |  |  |  |
| Sex :-                                                                                                    | Female     |  |  |  |
| Date of Birth :-                                                                                                    | 05-10-1999 |  |  |  |
| Nationality :-                                                                                                    | Foreign    |  |  |  |
| Annual Income :-                                                                                                    | 90000000   |  |  |  |

### EDIT BEFORE SUBMISSION

| Option No Programmes Selected Colleges Selected                                                   |    |
|---------------------------------------------------------------------------------------------------|----|
|                                                                                                   |    |
| 1 B.A Economics Model I B.C.M. College, Kottayam                                                  |    |
| 2 B.A English Language and Literature Model I JPM Arts & Science College, Kanchiyar P.O, Kattappa | na |

#### DECLARATION

I hereby declare that I have read the various clauses in the Prospectus for Admission to U.G. Degree Programmes, 2018-19 in the Affiliated Colleges of Mahatma Gandhi University and the instructions carefully and I agree to abide by them.
I also declare that all the statements made in this application are true, complete and correct to the best of my knowledge and belief and that in the event of any information being found false or incorrect or ineligibility being detected before or after the admission , action can be taken against me by the Mahatma Gandhi University.

#### I have read the above declaration and I agree

SUBMIT YOUR APPLICATION

### FINAL SUBMIT BUTTON